Techn. Information

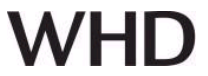

## Application, valid for WHD Components BTR 405 (LV) and Sets, BTR 420 and Sets

Install the **WHD BTR Configuration** app, which you can download for free from the Google Play Store.

Open the **WHD BTR Configuration** app.

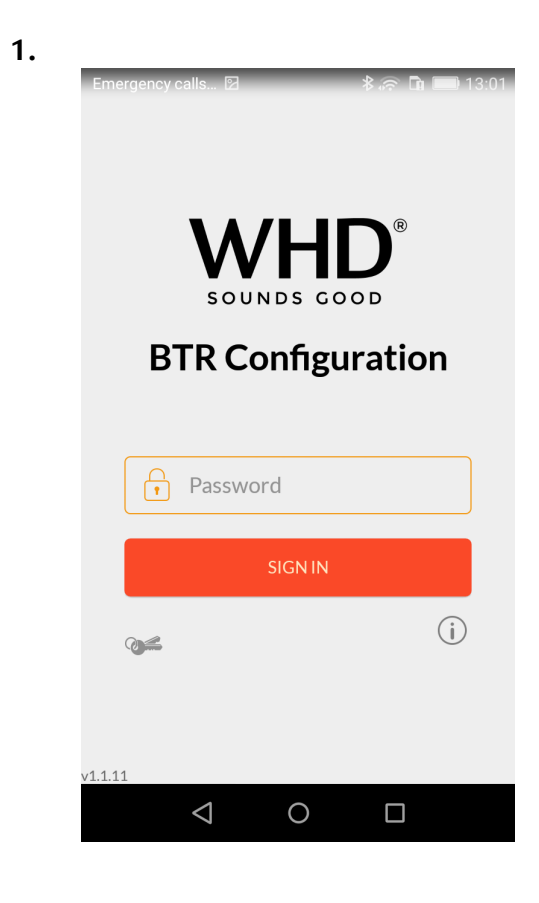

Emergency calls...
E

Change Password

Original Password

Mew Password

Confirm New Password

CHANGE

2.

You are on the **"Welcome" screen**.

To be able to make changes on your Bluetoozh receiver, please enter **193045** as the manufacturer password.

"**Password**" input field Here you have the option of entering a password

**Confirmation field "LOGIN"** You can access the further configuration steps here.

**Selection field "Key" symbol** You can change your password here.

**Selection field "Information" symbol** Here you will find the contact details of WHD.

In the lower area of the display you will find the current status of the software version.

Selection field "Key" symbol

Change the manufacturer password to a **personal password.** 

The new password must have 6 digits.

The numbers 0, 1, ... to 9 are permissible.

#### Note:

If the password has been forgotten, there are two options: a) Delete the data of the WHD configuration app in the Android system settings.

b) Uninstall the app and download it again from the Google Play Store.

Product version / edition of the document Technical and optical changes reseved

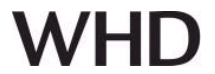

| 2 |   |
|---|---|
|   |   |
| 0 | ٠ |

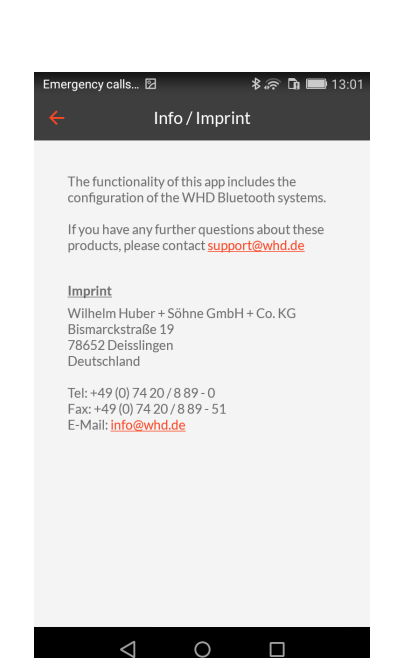

#### Selection field "Information" symbol

Here you will find the contact details of WHD.

You can also contact us directly via the activated e-mail addresses.

#### 4.

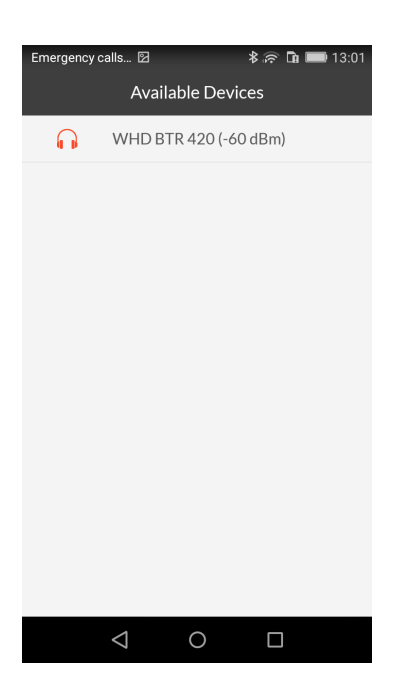

### Confirmation field "LOGIN"

The WHD Bluetooth configuration app now starts automatically search for active components.

# Note:

This may take up to 15 seconds.

You will receive a list of the available devices.

Select the corresponding device using the touchscreen.

#### Note:

The higher the dBm value, the closer you are to the device.

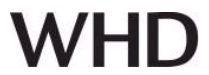

5.

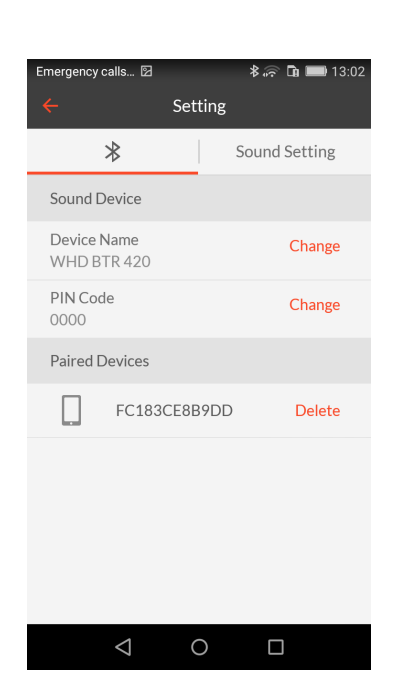

Now you get to the menu item "Settings"

In the submenu "Bluetooth" (logo) you can

- the device name
- the pin code

change, or **delete** other already connected devices / smartphones from the overview list.

6.

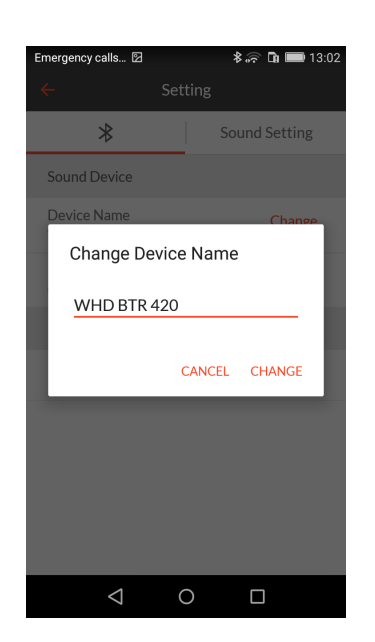

#### Change device name:

Change the name of the device (Bluetooth message identifier) to your desired name:

#### Length: 30 characters maximum.

Allowed are

- Capital letter
- Lowercase letters
- Special character
- Numbers 0-9
- spaces.

Examples: kitchen, bathroom 1st floor, sleeping\_parents, ...

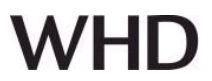

7.

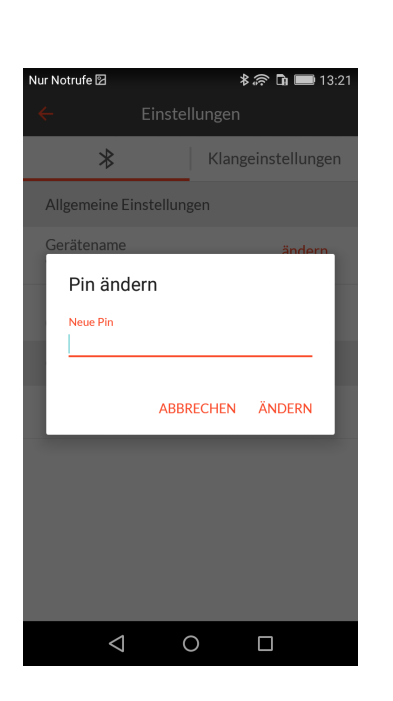

### Security pin / access code:

Change the access code (PIN) of the device to your desired name:

Length: 4 characters maximum.

Allowed are - Numbers 0-9

**Examples:** 4711, 1101, ...

8.

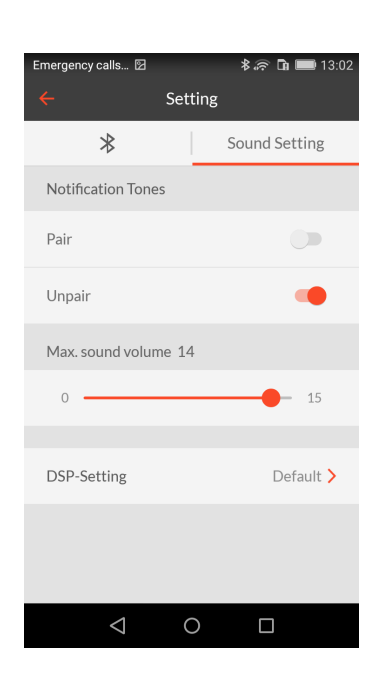

# Sound Settings

In the submenu "Sound Setting" you can

- The advisory tones when pairing / decoupling
- the maximum volume (factory setting: 14)

- the DSP settings

to change.

#### Note:

When pairing / decoupling with Bluetooth, the device emits an acoustic signal (triad).

This also happens when you connect / disconnect the power supply of the device.

When switching on the device with the lighting, this may to be annoying. Then you have to switch off both advisory tones!

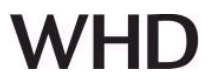

9.

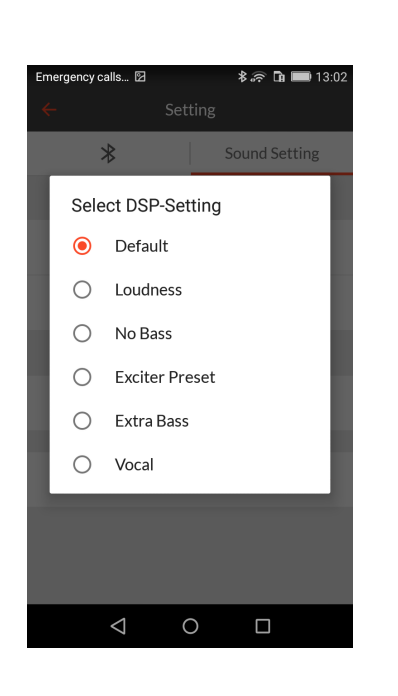

## **DSP-Setting**

You can select different sound profiles in the **"Sound Setting"** submenu:

| Default        | ••• | factory settings                        |
|----------------|-----|-----------------------------------------|
| Loudness       |     | bass / treble boost                     |
| No bass        |     | without bass playback (e.g. hotel room) |
| Exciter Preset |     | when using X.32 or X.25                 |
| Extra bass     |     | more bass-heavy                         |
| Vocal          |     | voice transmission                      |

## 10. Name and address of the manufacturer

#### CONTACT

WHD - Wilhelm Huber+Söhne GmbH+Co.KG Bismarckstr. 19 D-78652 Deißlingen Fon +49 (0) 74 20 / 8 89-0 Fax +49 (0) 74 20 / 8 89-51 E-Mail: <u>info@whd.de</u> Homepage: <u>www.whd.de</u>

#### Support

Fon +49 (0) 74 20 / 8 89-800 Fax +49 (0) 74 20 / 8 89-700 E-Mail: <u>support@whd.de</u>